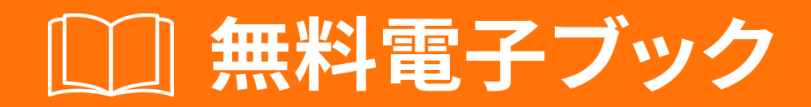

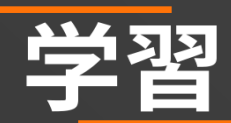

# autolayout

Free unaffiliated eBook created from **Stack Overflow contributors.** 

#autolayout

|               | 1  |
|---------------|----|
| I: autolayout | 2  |
|               | .2 |
| Examples      | 2  |
|               | 2  |
| UIImageView   | .2 |
|               | .3 |
|               | 3  |
|               | 3  |
|               | 6  |

You can share this PDF with anyone you feel could benefit from it, downloaded the latest version from: autolayout

It is an unofficial and free autolayout ebook created for educational purposes. All the content is extracted from Stack Overflow Documentation, which is written by many hardworking individuals at Stack Overflow. It is neither affiliated with Stack Overflow nor official autolayout.

The content is released under Creative Commons BY-SA, and the list of contributors to each chapter are provided in the credits section at the end of this book. Images may be copyright of their respective owners unless otherwise specified. All trademarks and registered trademarks are the property of their respective company owners.

Use the content presented in this book at your own risk; it is not guaranteed to be correct nor accurate, please send your feedback and corrections to info@zzzprojects.com

## 1: autolayoutをいめる

レイアウトは、ビューにあるすべてのビューのサイズとを、アップルのビューにづいてにします 。レイアウトは、ビューのビューにするのルールとしてすることでもできます。このルールでは 、デバイスのさまざまなサイズにじてビューのとまたはがどのようにされるかをします。

すべてのプロジェクトでレイアウトをするがあります。これは、ターゲットとするすべてのデバ イスでのデザインをするのにちます。このためには、それがであるか、それがどのようにするの かをするがあり、それがどのようにするのかした、のデバイスのレイアウトをすることはしいで しょう。

#### **Examples**

インストールまたはセットアップ

レイアウトをするには、スト―リ―ボ―ドでブ―ルフラグをにするがあります。それはのイメー ジにされています。この、スト―リ―ボ―ドでレイアウトをできます。サイズクラスをするかど うかはのオプションがあります。サイズクラスは、じまたはなるでなるデバイスのサイズを々に するのにつレイアウトのなオプションです。セットアップのためのがここにされます。 Xcodeの プロパティエディタのファイルインスペクタパネルからします。

| Interface Builde | er Document                                                                                 |   |
|------------------|---------------------------------------------------------------------------------------------|---|
| Opens in         | Default (7.0)                                                                               | ~ |
| Builds for       | Deployment Target (8.0)                                                                     | ~ |
| View as          | iOS 7.0 and Later                                                                           | ~ |
|                  | <ul> <li>Use Auto Layout</li> <li>Use Size Classes</li> <li>Use as Launch Screen</li> </ul> |   |
| Global Tint      | Default                                                                                     | ٥ |
| Localization     |                                                                                             |   |
|                  | Localize                                                                                    |   |

にUllmageViewをする

とさが100ピクセルののにUIImageViewをするは、UIImageViewのスーパービューにcenter x constraintとcenter yをし、UIIMageViewにwidth、heightをするがあります。ここにコードがあります。ストーリーボードでこれをうがありますが、はコードでかれています。なぜなら、このようなをドキュメントでできるからです。

```
UIImageView *imageView = [[UIImageView alloc] initWithFrame:CGRectMake(0, 0, 100.0, 100.0);
imageView.self.translatesAutoresizingMaskIntoConstraints = NO;
```

```
[imageView addConstraint:[NSLayoutConstraint constraintWithItem:imageView
```

attribute:NSLayoutAttributeWidth relatedBy:NSLayoutRelationEqual toItem:nil attribute:NSLayoutAttributeNotAnAttribute multiplier:1.0 constant:100.0]]; [imageView addConstraint:[NSLayoutConstraint constraintWithItem:imageView attribute:NSLayoutAttributeHeight relatedBy:NSLayoutRelationEqual toItem:nil attribute:NSLayoutAttributeNotAnAttribute multiplier:1.0 constant:100.0]]; [superview addConstraint:[NSLayoutConstraint constraintWithItem:imageView attribute:NSLayoutAttributeCenterX relatedBy:NSLayoutRelationEqual toItem:superview attribute:NSLayoutAttributeCenterX multiplier:1.0 constant:0]]; [superview addConstraint:[NSLayoutConstraint constraintWithItem:imageView attribute:NSLayoutAttributeCenterX multiplier:1.0 constant:0]]; [superview addConstraint:[NSLayoutConstraint constraintWithItem:imageView attribute:NSLayoutAttributeCenterX relatedBy:NSLayoutRelationEqual toItem:superview attribute:NSLayoutAttributeCenterX multiplier:1.0 constant:0]];

ビジュアルフォーマットの

VFLをしてビューのレイアウトをにするがあります。はしいようにえるかもしれませんが、には にいやすいです。いくつかのがに

- 」スーパービューをす
- H:またはV:のをす-または
- ビューはでむがあります
- ビューのさとはカッコでむがあります
- マージンはビューでされ、ハイフンでまれます
- マージンやビューサイズのは@

ビジュアルの

1. someViewはのないスーパービューののにけられます

H:|[someView]|

2. someViewは、マージンが10ポイントのにけられ、さはvalueにしい

V: |-(10)-[someView(value)]

3. someView1  $k_{someView2}$   $d_x \in n$  someView2  $d_x \in n$  someView2  $d_x \in n$  s

H:[someView1]-(value10900, value20800)-[someView2]

4. someView1 さのさにしいです someView2

V:[someView1(==someView2)]

### コード

|                                                                                                    | Send                                                                                                    | Cancel                                                                                                  |                                                         |
|----------------------------------------------------------------------------------------------------|----------------------------------------------------------------------------------------------------|----------------------------------------------------------------------------------------------------|---------------------------------------------------------|
| This label has rel<br>take two lines.                                                                                                    | atively long text, t                                                                                                    | that should                                                                                             |                                                         |
| テキストフィ―ルドと、さか<br>す。コンテンツのさがであれ<br>。このビュ─は、とののにじ                                                                                                    | ゞしく、そのにがある2つの<br>℩ば、ボタンのはじで、ラ∽<br>ンてにサイズされ、ス―パー                                                                                                    | ッボタンと、のラベルを<br>ベルはのにオ─バ─フロ<br>─ビュ─のにされます。                                                               | つしいビュ―をしま<br>コ―するがあります                                  |
| - (void)addView {                                                                                                    |                                                                                                    |                                                                                                    |                                                         |
| <pre>// first lets define a UIView *container = [UI // do not forget to dis container.translatesAut container.backgroundCol</pre>                                                          | container for our views<br>View new];<br>able autoresizing masks fo<br>oresizingMaskIntoConstrain<br>or = [UIColor grayColor];                                           | r autolayout views<br>ts = NO;                                                                          |                                                         |
| <pre>// now to the subviews. UITextField *textField textField.translatesAut textField.borderStyle =</pre>                                                                                  | this is mostly boilerplat<br>= [UITextField new];<br>oresizingMaskIntoConstrain<br>UITextBorderStyleRoundedR                                                             | e code:<br>ts = NO;<br>ect;                                                                             |                                                         |
| UIButton *button1 = [UI<br>button1.translatesAutor<br>[button1 setTitle:@"Sen                                                                                                    | Button buttonWithType:UIBu<br>esizingMaskIntoConstraints<br>d" forState:UIControlState                                                                                   | ttonTypeSystem];<br>= NO;<br>Normal];                                                                   |                                                         |
| UIButton *button2 = [UI<br>button2.translatesAutor<br>[button2 setTitle:@"Can                                                                                                    | Button buttonWithType:UIBu<br>esizingMaskIntoConstraints<br>cel" forState:UIControlSta                                                                                   | <pre>ttonTypeSystem];    = NO; teNormal];</pre>                                                         |                                                         |
| UILabel *label = [UILab<br>label.translatesAutores<br>// this line tells the<br>label.numberOfLines = 0<br>label.text = @"This lab                                                         | el new];<br>izingMaskIntoConstraints =<br>label to let the text over<br>;<br>el has relatively long tex                                                                  | NO;<br>flow to the next line :<br>t, that should take two                                               | if needed                                               |
| <pre>// before adding any co [container addSubview:t [container addSubview:b [container addSubview:b [container addSubview:1]</pre>                                                        | <pre>nstraints the views should extField]; utton1]; utton2]; abel];</pre>                                                                                                | be present in the hie:                                                                                  | rarchy                                                  |
| <pre>// now lets define two NSDictionary *metrics =     // and the other for vi dictionary with variables o     NSDictionary *bindings</pre>                                               | helper dictionaries, one f<br>@{@"margin": @10, @"textF<br>ew bindings using a handy<br>f the same name:<br>= NSDictionaryOfVariableBi                                   | or metrics of our view<br>ieldWidth": @160, @"but<br>macro, which effective:<br>ndings(textField, butto | :<br>ttonWidth": @44};<br>ly creates a<br>on1, button2, |
| <pre>label);     // lets define a horizo     NSString *horizontalFor [button1(==button2)]-(margi     // this format defines textField and sets both but     // lets add these const </pre> | <pre>ntal format for the first mat = @"H: -(margin)-[text. n)-[button2]-(margin)- "; margins of equal size betw tons to have equal widths raints to our container:</pre> | row of views in a varia<br>Field(textFieldWidth)]-<br>een all views, fixed wa                           | able:<br>-(margin)-<br>idth for the                     |

```
options:0 metrics:metrics views:bindings]];
    // now lets define horizontal constraints for the second row, where we have the label:
    [container addConstraints:[NSLayoutConstraint constraintsWithVisualFormat:@"H:|-(margin)-
[label]-(margin)-|" options:0 metrics:metrics views:bindings]];
    // another relatively long visual format string:
    NSString *verticalFormat = @"V: |-(margin)-[textField]-(margin)-[label]-(margin)-|";
    // this format string defines vertical constraints for textField and label, and should
also define the height of the container
    // adding these constraints to the container view:
    [container addConstraints: [NSLayoutConstraint constraintsWithVisualFormat:verticalFormat
options:0 metrics:metrics views:bindings]];
    // what we have left are constraints for vertical positions of the buttons
    // lets attach them to the top of the container with a margin:
    [container addConstraints:[NSLayoutConstraint constraintsWithVisualFormat:@"V:|-(margin)-
[button1]" options:0 metrics:metrics views:bindings]];
    [container addConstraints:[NSLayoutConstraint constraintsWithVisualFormat:@"V:|-(margin)-
[button2] " options:0 metrics:metrics views:bindings]];
    // the container is all set up, adding it to the superview:
    [self.view addSubview:container];
    // now lets position our container in its superview
    // you can not use dot notation in the bindings macro, so lets define a temp variable for
the superview:
   UIView *superview = self.view;
    // positioning a view in the center of its superview is not so straightforward
    // we will use a trick from this answer: http://stackoverflow.com/a/14917695/934710
   NSDictionary *containerBindings = NSDictionaryOfVariableBindings(superview, container);
    // width constraint from horizontal format is not part of the trick, but is necessary to
constrain container width
    [self.view addConstraints:[NSLayoutConstraint constraintsWithVisualFormat:@"H:[superview]-
(<=1)-[container(<=superview)]" options:NSLayoutFormatAlignAllCenterY metrics:nil</pre>
views:containerBindings]];
    [self.view addConstraints:[NSLayoutConstraint constraintsWithVisualFormat:@"V:[superview]-
(<=1)-[container]" options:NSLayoutFormatAlignAllCenterX metrics:nil</pre>
views:containerBindings]];
```

```
}
```

オンラインでautolayoutをいめるをむ https://riptutorial.com/ja/autolayout/topic/6858/autolayoutを いめる

## クレジット

| S.<br>No |                | Contributors                      |
|----------|----------------|-----------------------------------|
| 1        | autolayoutをいめる | Community, Mahesh Agrawal, pckill |